### **Stoneware Setup**

The OCDE Stoneware portal allows district employees to access County Business Applications.

Stoneware must be accessed from Internet Explorer (IE).

Enter <u>https://webnetwork.ocde.us</u> in the address bar.

### Step 1: Logging into the OCDE Stoneware Portal

- Username: Enter your Employee ID example: 6800012345
- Password: When logging in the first time the temporary password will be passXXXX (where XXXX is the last four digits of your SSN) example: pass5555
- Click the 'Log In' button

| Log in to OCDE                                                                    |                             |
|-----------------------------------------------------------------------------------|-----------------------------|
| Orange County Department of Education<br>Destand to Word Cliff<br>When Every<br>Y | our employee ID             |
| Username: 6800012345                                                              |                             |
| Password: pass5555                                                                | pass(last 4 of<br>your SSN) |
| Forgot your password?<br>Click here to reset your password                        |                             |
| Forgot your secret image?<br>Click here to reset your secret images               |                             |
| System Check:<br>Click here to run a system check                                 |                             |
| Need Help?<br>Please visit our Self-Help section                                  |                             |
|                                                                                   |                             |
|                                                                                   |                             |
| Stoneware, Inc. 1999                                                              | 9-2017                      |

## **Step 2: Password Reset Configuration**

Once logged in you will be prompted to create a secret question for use in the future should you forget your password.

- Question 1: Use the drop down to select a "secret question"
- Answer 1: Enter the answer to the secret question chosen in the field above. NOTE: This is case sensitive and must be entered exactly as it is entered here when doing a "Forgot Password" self-help reset.
- > Alternate Email: verify this is your correct email

Click "Update Configuration"

| OCDE - Password I                                   | Reset Configuration                                                                                                    |
|-----------------------------------------------------|----------------------------------------------------------------------------------------------------|
| Challenge Questions                                 |                                                                                                    |
| The system is prompting time to validate authention | g you to answer a series of challenge questions. The answers to the questions below will be used at a later date and<br>cation and password reset requests. |
| Password Reset (<br>Choose one of the quest         | Configuration<br>stions in the list for each question, then provide an answer. You will have to answer these questions successfully                         |
| Challenge Questions                                 | i jou passinoid.                                                                                                    |
| Question 1:                                         | Please choose a question                                                                                                    |
| Answer 1:                                           |                                                                                                    |
| Alternate Email:                                    |                                                                                                    |
|                                                     | Update Configuration                                                                                                    |

Click continue

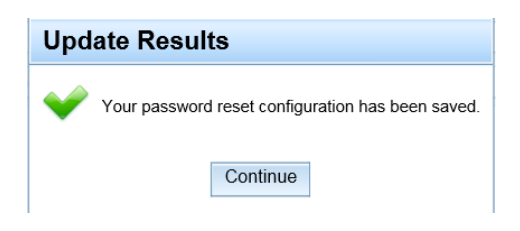

## **Step 3: Image Challenge Configuration**

Select 3 images from ten different categories. Up to 2 images can be chosen from the same category.

You must remember these images for all future logins.

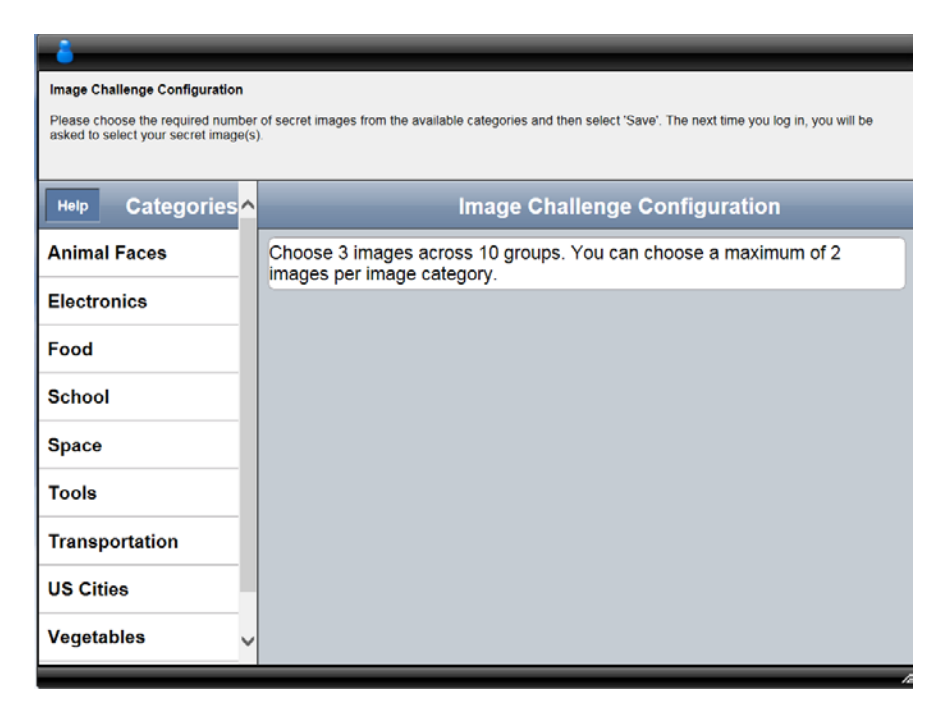

Click "Save" before moving on to the next category and selecting another image.

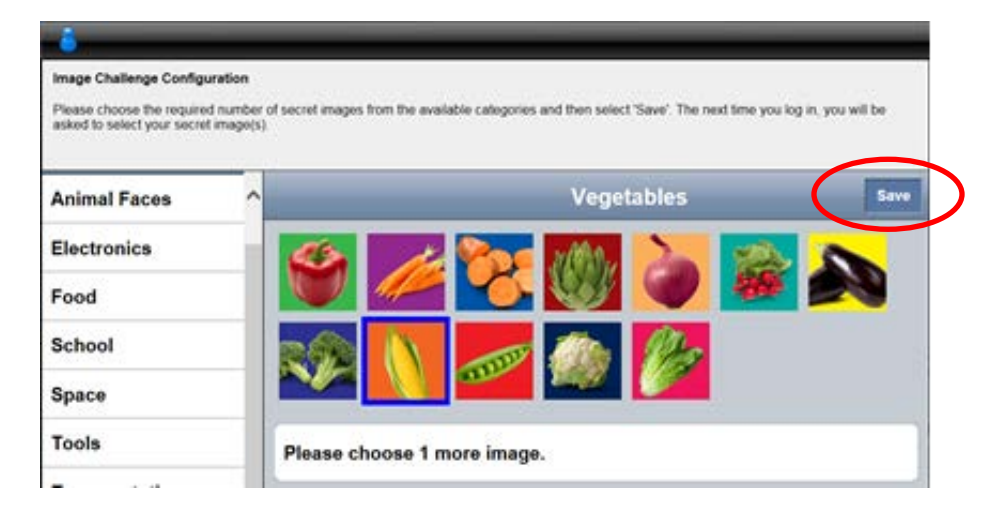

After choosing 3 images click "Continue" as shown in the screen below.

| Image Challenge Configuration<br>Please choose the required numbe<br>image(s). | er of secret images from the available categories and then select 'Save'. The next time you log in, you will be asked to select your secret |
|--------------------------------------------------------------------------------|----------------------------------------------------------------------------------------------------|
| Help Categories                                                                | Image Challenge Configuration                                                                                                    |
| Animal Faces                                                                   | Choose 3 images across 10 groups. You can choose a maximum of 2 images per image category.                                                  |
| Electronics                                                                    | Save Successful                                                                                                    |
| Food                                                                           |                                                                                                    |
| School                                                                         | Continue                                                                                                    |
| Space                                                                          |                                                                                                    |
| Tools                                                                          |                                                                                                    |
| Transportation                                                                 |                                                                                                    |
| US Cities                                                                      |                                                                                                    |
| Vegetables                                                                     |                                                                                                    |
| World Landmarks                                                                |                                                                                                    |
|                                                                                |                                                                                                    |

# Step 4: Change Password

The final step in setting up OCDE Stoneware is creating a unique password.

- > Old Password: Enter passXXXX (where XXXX is the last four digits of your SSN)
- > New Password: Create a private password
- Confirm Password: Reenter the **private** password (write down your **private** password, you will need it in the following steps)

#### Click "Change Password"

| OCDE - Change Passwor          | a                                                                                                    |
|--------------------------------|----------------------------------------------------------------------------------------------------|
| Password Expiration            |                                                                                                    |
| Your password has expired. Y   | ou will be required to reset your password before continuing. Current policy for password expiration is 90 days. |
| Please enter your existing pas | sword and verify your new password.                                                                              |
|                                |                                                                                                    |
| Change Password                |                                                                                                    |
| Password Requirements          |                                                                                                    |
|                                |                                                                                                    |
| Old Password:                  |                                                                                                    |
| New Password:                  |                                                                                                    |
| Confirm Password:              |                                                                                                    |
|                                | Change Password                                                                                                  |
|                                |                                                                                                    |
| Crac                           | te veur privete                                                                                                  |
|                                | ite your private                                                                                                 |
|                                | password                                                                                                    |
|                                |                                                                                                    |
| _                              |                                                                                                    |
|                                |                                                                                                    |

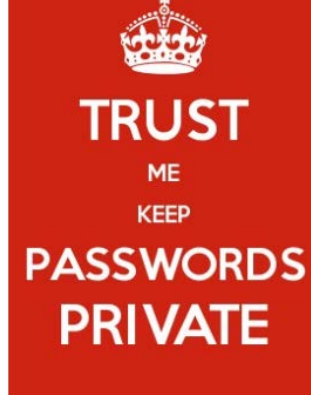

#### Click "Continue"

| our password has expired.     | You will be required | to reset your password before continuing. Current policy | of for password expiration is 90 days. |
|-------------------------------|----------------------|----------------------------------------------------------|----------------------------------------|
| Please enter your existing pa | issword and verify y | our new password.                                        |                                        |
| Change Password               |                      |                                                          |                                        |
| Password Requirements         |                      |                                                          |                                        |
| Old Password:                 | *******              |                                                          |                                        |
| New Password:                 | ******               |                                                          |                                        |
| Confirm Password:             | ******               | Change Password Results                                  |                                        |
|                               |                      | Vour nassword has been channed                           | Chappe Password                        |
|                               |                      | Tour journer in the Sector Changes.                      | and go a second a                      |
|                               |                      | Continue                                                 |                                        |
|                               |                      |                                                          |                                        |
|                               |                      |                                                          |                                        |
|                               |                      |                                                          |                                        |
|                               |                      |                                                          |                                        |

# Password/Automatic Login Setup

From the Business Applications tab, click The BusinessPLUS 7.9 icon to access the financial system.

| B | Launch Dash | board     |              |                       |                        |
|---|-------------|-----------|--------------|-----------------------|------------------------|
|   | Start Page  | Business  | Applications | Application Passwords | Help and Support       |
|   | County App  | lications |              |                       |                        |
| h |             |           | County       | Applications          |                        |
|   | EDM         |           |              | Payroll HR 2.0        | Webipley               |
|   |             | Acquire   |              | TNAS, FMS/PBR         | DocuPeak<br>(District) |
|   | BusinessPlu | ıs 7.9    |              |                       |                        |
|   |             |           | Busin        | essPlus 7.9           |                        |
|   |             | FLUS 34   |              | Wel<br>Inquir         | D<br>D                 |
| Γ |             | BusinessF | Plus 7.9     | <u>Web Inqui</u>      | ry 7.9                 |
|   |             |           |              |                       |                        |

> The following pop up box will appear asking for a username and password.

| Password Maintenance                                        | $\subset$               | UserID provided during training or from      |  |
|-------------------------------------------------------------|-------------------------|----------------------------------------------|--|
| From here you can update your id or passwords a             | nd change your active s | Joel Newkirk in TIS.<br>NOT your employeeID. |  |
| ✓ My Bi-Tech-IFAS Credentials                               |                         |                                              |  |
|                                                             |                         |                                              |  |
| 1) Please enter your Bi-Tech IFAS/BusinessPlus              | JMSTAF                  |                                              |  |
| User ID:                                                    | 1                       |                                              |  |
| 2) Please enter your Bi-Tech IFAS/BusinessPlus<br>Password: | Enter your              | private<br>on both                           |  |
| 3) Please enter your Web Inquiry Password (if applicable):  | line                    | s                                            |  |
|                                                             |                         | Update Stored Passwords                      |  |

- > 1) UserID obtain the userID from your District Office. Typically the userID is:
  - o First initial of the first name
  - First initial of the middle name (if OCDE was not aware of your middle initial an X was assigned)
  - First 4 letters of the last name
  - o Example: Joe M. Staff would be: JMSTAF
  - o IF OCDE was not aware of the middle initial the userID would be JXSTAF
- 2 and 3) Enter your private password (entered in Step 4 on page 5)
- Click Update Stored Passwords. This will store the userID and password for all future logins.
- > You should be re-directed to the financial system.

If login in not successful the following message will be received:

| 🖬 Login                      | Connect to IFAS79 |
|------------------------------|-------------------|
| Welcome to Busine            | essPLUS!          |
| User:                        |                   |
| Password:                    |                   |
| User or password is invalid. |                   |
|                              | Login             |

Go back to the Launch Dashboard and click on the Application Passwords tab.

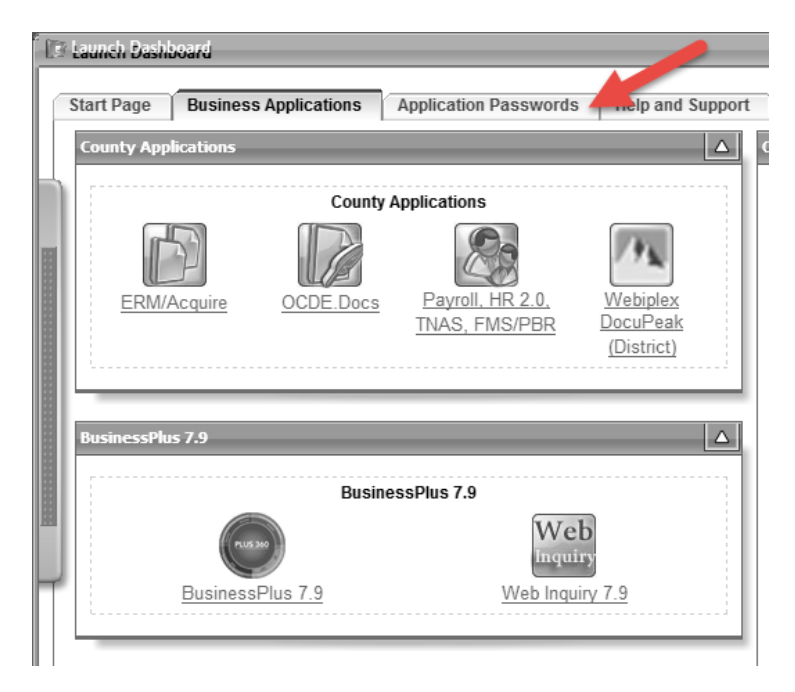

Expand the My Bi-Tech-IFAS Credentials:

Hover your mouse over the magnifying glass to see the actual value that has been stored.

The first field should NOT have an employeeID. If it does, remove the employeeID and enter your BusinessPLUS userID.

- ➢ Name Example: Joe M. Staff
- UserID Example: JMSTAF or JXSTAF

Click Update Stored Passwords.

Click on the Business Applications tab.

Click the BusinessPLUS link.

| My Bi-Tech-IFAS Credentials Original Original Or |
|----------------------------------------------------------------------------------------------------|
| My Bi-Tech-IFAS Credentials Original Original Please enter your Bi-Tech IFAS/BusinessPlus User ID: Password: Actual Value: 680 Actual Value: 680 Actual Valu |
| Original       Image: Constraint of the system of the system                                         |
| 1) Please enter your Bi-Tech IFAS/BusinessPlus User ID:         2) Please enter your Bi-Tech IFAS/BusinessPlus         Actual Value: 680         Actual Value: 680         3) Please enter your Web Inquiry Password (if applicable):                                                                                                    |
| 2) Please enter your Bi-Tech IFAS/BusinessPlus         Password:         3) Please enter your Web Inquiry Password (if applicable):                                                                                                    |
| 3) Please enter your Web Inquiry Password (if Applicable):                                                                                                    |
| ling a                                                                                                    |
| Add                                                                                                    |
| My Document Imaging Credentials                                                                                                    |
| My EIS Credentials                                                                                                    |
| My ERM/Acquire Credentials                                                                                                    |
| My Payroll/HR 2.0/TNA/FMS/PBR/HR Inquiry Credentials                                                                                                    |
|                                                                                                    |